| Giriş için                     | i bilgilerinizi giriniz:         |
|--------------------------------|----------------------------------|
| Öğrenci No veya                | Sicil No:                        |
| 🛔 Öğrenci                      | No veya Sicil No                 |
| Şifre:                         |                                  |
| 🔒 Şifre                        |                                  |
|                                | Giriş                            |
| Ø                              | e-Devlet ile Giriş               |
| Şifrenizi mi<br>şifrenizi bilı | unuttunuz veya<br>miyor musunuz? |
| Sorun değil, b                 | uraya tiklayarak yenileyin.      |

Sisteme giriş için e-Devlet ile Giriş düğmesine tıklayınız.

| 🗃 e-Devlet Şifresi           | 📑 Mobil İmza                                    | 💦 e-İmza                | <b>631(</b> T  |
|------------------------------|-------------------------------------------------|-------------------------|----------------|
| T.C. Kimlik Numaranızı ve e- | Devlet Şifrenizi kullanarak ki<br>Nasıl Alınır? | mliğiniz doğrulandıktan | sonra işlemi   |
| * T.C. Kimlik No             |                                                 |                         | S              |
| * e-Devlet Şifresi           |                                                 |                         | ₽ S            |
|                              | * e-Devlet 🤀 şifre<br>yapabilirsiniz.           | enizi unutmanız durumur | nda doğruladığ |
| Sisteme Giriş Yap            |                                                 |                         |                |

Açılan sayfada T.C. Kimllik No ve e-Devlet şifrenizi girerek Sisteme Giriş Yap düğmesine tıklayınız.

| Niğde Ömer Halisdemir Üniversitesi<br>Öğrenci Otomasyonu                             |
|--------------------------------------------------------------------------------------|
| Devam etmek istediğiniz kullanıcıyı seçiniz.                                         |
| 112<br>132<br>2016 © Niğde Ömer Halisdemir Üniversitesi Bilgi İşlem Daire Başkanlığı |

Üniversitemizde birden fazla kaydınız varsa Azami süre Geri Dönüş hakkınızı kullanmak istediğiniz öğrenci numaranıza tıklayarak devam ediniz. Yoksa bu ekran gelmeyecektir.

| ÖHÜ-OGRIS                                                                                            | İstek / Öneri / Şikayet Form                                                                                                    | u                                                                                                    | ÷                                                            |
|----------------------------------------------------------------------------------------------------|----------------------------------------------------------------------------------------------------|----------------------------------------------------------------------------------------------------|--------------------------------------------------------------|
|                                                                                                    |                                                                                                    | Yardım                                                                                                    | Ogrenci 😃 Çi                                                 |
| Yeni İstek Girişi                                                                                    |                                                                                                    |                                                                                                    |                                                              |
| <ul> <li>Öğrenci ot</li> <li>Talebiniz e</li> <li>Taleplerini</li> <li><u>Sıkça Sorui</u></li> </ul> | omasyon sistemi ile ilgili soru<br>n kısa zamanda cevaplandırılı<br><mark>ze verilen yanıtları görmek içi</mark><br><u>an Sorulara gözatmak için tık</u> | veya sorunlarınızı bu for<br>arak size eposta yoluyla c<br><mark>n "Ayrıntılar"a tıklayınız.</mark><br><u>layınız.</u> | mu kullanarak ekleyebilirsiniz.<br>la bildirim yapılacaktır. |
| İsteklerin                                                                                           | niz                                                                                                    |                                                                                                    | + Yeni İstek                                                 |
| < Önceki 1                                                                                           | > Sonraki                                                                                                    |                                                                                                    |                                                              |

Başvurular İYS sistemi ekranından yapılacaktır. Başvurunuzu yapmak için Yeni İstek düğmesine tıklayınız.

| Yeni İstek Girişi                                                                                                    |
|----------------------------------------------------------------------------------------------------|
| <ul> <li>Öğrenci otomasyon sistemi ile ilgili soru veya sorunlarınızı bu formu kullanarak ekleyebilirsiniz.</li> <li>Talebiniz en kısa zamanda cevaplandırılarak size eposta yoluyla da bildirim yapılacaktır.</li> <li>Taleplerinize verilen yanıtları görmek için "Ayrıntılar"a tıklayınız.</li> <li>Sıkça Sorulan Sorulara gözatmak için tıklayınız.</li> </ul> |
| Yeni İstek / Şikayet / Öneri Girişi                                                                                                    |
| ÍYS Tipi                                                                                                    |
| İstek                                                                                                    |
| Konu                                                                                                    |
| Azami Süre Geri Dönüş 🗸                                                                                                    |
| Mesajiniz                                                                                                    |
|                                                                                                    |
|                                                                                                    |
| //<br>Mesajınızı anlaşılacak biçimde detaylı yazınız. Kimlik bilgilerinizi vermenize gerek yoktur. Not Durum ve Öğrenci Belgesi taleplerinizi 'EBelge<br>Talebi' menüsünden yapabilirsiniz.                                                                                                    |
| Dosya Eki                                                                                                    |
| Dosya əcy əcyileri uosya yok<br>Dosya eki zorunlu değildir, gerekli durumlarda dosya ekleyebilirsiniz. Dosya formatı doc, pdf veya jpg olmalıdır. Maksimum 1 MB büyüklüğünde<br>dosya yükleyebilirsiniz. Büyük boyutlu olan resim dosyaları yeniden boyutlandırılıp küçültülecektir.                                                                               |
| ■Kaydet                                                                                                    |

Açılan ekranda İYS Tipine "İstek", Konu kısmında "Azami Süre Geri Dönüş" alanlarını seçerek Mesajınız alanına başvurunuz ile ilgili kısa bir metin yazınız. Dosya eki alanına varsa dilekçenizin fotoğrafını çekip yükleyebilirsiniz. (Dosya formatı doc, pdf veya jpg olmalıdır. Maksimum 1 MB büyüklüğünde dosya yükleyebilirsiniz. Büyük boyutlu olan resim dosyaları yeniden boyutlandırılıp küçültülecektir.)

Kaydet düğmesine basarak başvurunuzu tamamlayabilirsiniz. Başvuru durumunuz ile ilgili işlemleri bu ekrandan takip edebilirsiniz.